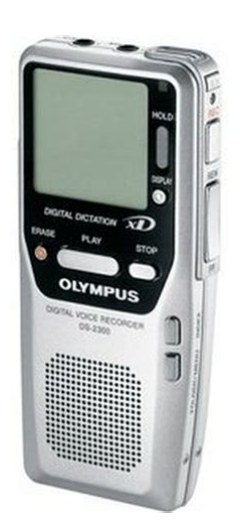

File Name: Digital Voice Recorder Ds-2300 Manual.pdf Size: 3783 KB Type: PDF, ePub, eBook Category: Book Uploaded: 26 May 2019, 16:36 PM Rating: 4.6/5 from 564 votes.

## Status: AVAILABLE

Last checked: 13 Minutes ago!

In order to read or download Digital Voice Recorder Ds-2300 Manual ebook, you need to create a FREE account.

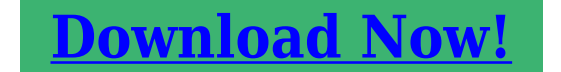

eBook includes PDF, ePub and Kindle version

| <u> Register a free 1 month Trial Account.</u>             |
|------------------------------------------------------------|
| 🛛 Download as many books as you like (Personal use)        |
| <b>Cancel the membership at any time if not satisfied.</b> |
| 🗆 Join Over 80000 Happy Readers                            |

## **Book Descriptions:**

We have made it easy for you to find a PDF Ebooks without any digging. And by having access to our ebooks online or by storing it on your computer, you have convenient answers with Digital Voice Recorder Ds-2300 Manual . To get started finding Digital Voice Recorder Ds-2300 Manual , you are right to find our website which has a comprehensive collection of manuals listed. Our library is the biggest of these that have literally hundreds of thousands of different products represented.

×

# **Book Descriptions:**

# **Digital Voice Recorder Ds-2300 Manual**

Please check your inbox, and if you can't find it, check your spam folder to make sure it didnt end up there. Please also check your spam folder. You can read more about the items listed below. Keep this manual in an easily accessible location for future reference. To protect yourself and others from personal injury or damage to property, it is essential that you always read the warnings and information provided. If you experience noise, move to another place, or move the recorder further away from such equipment. Since the card has larger memory capacity than a diskette, it can be used to transfer data between different PCs. The recorder supports cards with memory capacity between 16 to 512 MB. The maximum recording time per file is 99 hours. Initialization completely erases the existing data on the card. Card may not perform as expected when formatted by a different device. When reaching the end of its life, writing or erasing data on the card will be disabled. In this case, replace the card. Removing the batteries while the recorder is in use may corrupt the card. If you are recording into a file and the batteries run out, you will lose your currently recorded file since the file header will not be written. It is crucial to replace the batteries when one hash mark in shown in the battery icon. Slide the power switch to the ON position to activate the recorder. To reactivate the recorder again, press any of the buttons on the recorder. This will simplify the file management aspects later on. Proceed from step 1. When this message appears, the When this message appears, the power is switched off automatically. Please read these instructions for information about using the product correctly and safely. Keep the instructions handy for future reference. To ensure successful recordings, we recommend that you test the record function and volume before use. Thank you, for helping us keep this platform clean. The editors will have a look at it as soon as

possible.http://iaido-iaijutsu.ru/userfiles\_exc/bushnell-pinseeker-1500-owners-manual.xml

• digital voice recorder ds-2300 manual, olympus voice recorder ds-2300 manual, olympus digital voice recorder ds-2300 instruction manual, digital voice recorder ds-2300 manual, olympus digital voice recorder ds-2300 manual.

T o ensure successful recordings, we recommend that you test the record function and volume before use. E N Ask your question here. Provide a clear and comprehensive description of the issue and your question. The more detail you provide for your issue and question, the easier it will be for other Olympus DS2300 owners to properly answer your question. Ask a question About the Olympus DS2300 This manual comes under the category Voice Recorders and has been rated by 1 people with an average of a 7.4. This manual is available in the following languages English. Do you have a question about the Olympus DS2300 or do you need help. Ask your question here Olympus DS2300 specifications ManualSearcher.com ensures that you will find the manual you are looking for in no time. Our database contains more than 1 million PDF manuals from more than 10,000 brands. Every day we add the latest manuals so that you will always find the product you are looking for. Its very simple just type the brand name and the type of product in the search bar and you can instantly view the manual of your choice online for free. ManualSearcher. com If you continue to use this site we will assume that you are happy with it. Read more Ok. View this and other great speech microphones online at Start Stop today. DIGI DS470 Series Service Manual English KAESER SM 11 SHOP SHOP TEVION DSS 2200 KM05B USERS GUIDE MOULINEX. Olympus Microcassette Recorder User Manual. You can examine Olympus VN2100PC VN 2100PC 64 MB Digital Voice Recorder Manuals and User Guides in PDF. View online or download 3 Manuals for Olympus VN2100PC VN 2100PC 64 MB Digital Voice. We are located in Dublin and operate nationwide.

Olympus Dictaphones user manuals. Olympus user manuals for Dictaphones category. Olympus DS2300 Users Manual. Olympus DS2000 DVR User Manual. Olympus DSS Player Pro Help Digital Voice Dictation.com User manual OLYMPUS. Find user guide, instruction manual or owner manual of any brand.<u>http://aryajob.com/user\_upload/bushnell-photo-binoculars-manual.xml</u>

DS5000ID Spiral binding is stronger, opens completely flat and is recommended for larger manuals. The manual will have a clear acetate front cover and a white card back cover. Best specs Weight, Power, The battery indicator, Recording with different quality, Headphone output. View and Download Olympus instruction manual online.Open as PDF. of 86 DIGITAL VOICE. RECORDER. DS2300. ONLINE. New Philips PSE Range. Here you can Instantly Download the Product Manuals for the model of machine you require. Fill out this form to gain access to our firmware and software downloads. View and Download Olympus DS2200 online instructions manual online. Olympus Microcassette Recorder User Manual. DS2200 Voice Recorder pdf manual download. View and Download Olympus instruction manual online. Free kitchen appliance user manuals, instructions, and product support information. Find owners guides and pdf support documentation for blenders, coffee makers, juicers and more. Free Download Olympus OMD EM10 II PDF User Manual, User Guide, Instructions, Olympus OMD EM10 II Owners Manual. Olympus OMD EM10 Mark II equipped with a 16.1 MP Live MOS sensor and TruePic VII image processor creates professional quality images and lowlight performance up to ISO 25600. So, for you who are about to download this Olympus D320 L User Manual, make sure your personal device already has PDF file reader software. The manual of this product is still not provided. If it's provided, it will be uploaded in this page. Created with Sketch. Quantity available for bulk purchases These recorders have been fully tested and include our own 90 day exchange warranty. Software and manual can be downloaded below. Product Details The Olympus DS2300 Digital Voice Recorder is a professionalgrade digital voice recorder in a sleek and stylish package. Advanced features include removable flash memory the DS2300 comes with a 16 MB xDPicture Card, and a backlit LCD to keep tabs on recording times, battery life status, and more.

Powered by two AAA batteries, the DS2300 can provide up to 20 hours of recording time before needing fresh batteries. The builtin microphone records at an input Level of 70 dBv, and the DS2300 comes with builtin speakers and a headphone jack for quick playback convenience. The DS2300 can create up to five folders and can hold 199 messages per folder for a total recording time of up to five hours and thirty minutes in LP recording mode two hours and thirty minutes in SP recording mode. With convenient USB connectivity, this digital voice recorder is compatible with Microsoft Windows Me, 2000, Professional, XP Professional, Home Edition, Mac OS X 10.1, 10.2, 10.3, and 10.4 operating systems. It works great for dictation. To ensure successful recordings, we recommend that you test the record function and volume before use. E N Please read these instructions for information about using the product correctly and safely. Microsoft, Windows and Windows Media are registered trademarks of Microsoft Corporation. Apple, Macintosh, iMac, Mac, and PowerMac are trademarks or registered trademarks of Apple Computer, Inc. While the power switch on the back of the recorder is in the OFF position, none of the buttons or switch on the recorder will be active. This will simplify the file management aspects later on. The menu appears P.41. 2 Press the FF or REW button to choose " SUB MENU ", and press the REC button. The card cover is unlocked and the message " CARD COVER IS OPEN " appears on the display. The card cover is unlocked and the message "CARD COVER IS OPEN" appears on the display. These five folders can be selectively used to distinguish the kind of recording; for example, Folder A might be used to store private information, while Folder B might be dedicated to holding business information. Resume Recording Press the REC button again. Recording will resume at the point of interruption. Recording 4 Press the STOP button to stop recording. The menu appears P.41.

2 Press the FF or REW button to choose "VCV A" flashes on the display. 3 Press the REC button. After recording is started, you can hear the sound being recorded through the earphone. If the earphone is connected, no sound will come from the speaker. An index number appears on the display. Locating an Index Mark 2 Hold the FF or REW button while playing a file. The recorder stops for 1 second when it reaches the index mark. The sub menu appears P.41. 3 Press the FF or REW button to until "FORMA T " flashes on the display. 4 Press the REC button. If you set the recorder to HOLD status by sliding the HOLD switch in the direction of the arrow, the current conditions will be preserved, and all buttons and switches except the HOLD switch will be disabled. Display contrast can be adjusted in 12 levels. The display will lit for about 15 seconds when a button on the recorder is pressed. The backlight feature can be turned off from the menu. The installation program will start automatically. Installation has finished. To use the DSS Player, it is necessary to register the user information at the time of initial startup. Macintosh HD Users Library Preferences 3 Delete the Executable File. Note Y ou will be able to use Online Help after DSS Player is installed. Using Online Help For information on the DSS Player usage and features, refer to the Online Help. The drive letter will differ depending on the PC being used. 2 Disconnect the USB cable. Note The Mac version DSS Player has no automatic start function. T o start, open the "DSS Player " folder created upon installation and doubleclick the icon. Select the folder that contains the voice file you would like to play. 2 Select the voice file. Select the voice file to play from the Voice File List Box. 3 Play the voice file. Click the play button of the Play Control Bar. Upload V oice Files to the Recorder 1 Select the folder. Select the folder that contains the voice file to upload from the Dictation Folder window.

# http://mervemobilya.com/images/Deus-Ex-Manual.pdf

2 Select the voice file. Y ou can also drag and drop files from the Voice File List Box to the Device Manager window. While the recorder is connected to the PC with the USB cable, the Remote Dictation window in the DSS Player allows you to create a new recording or edit an existing recording. If the recorder is used as a USB speaker, audio output can be done through the recorder, without audio output from the speaker attached to the computer. Also, if an upgrade P.65 is executed to the DSS Player Plus, voice recognition software or other applications using this recorder as a microphone, voice can be input to a computer. In addition to the DSS Player functions, voice recognition using voice recognition software, joining of files, sharing of files and the menu setting of this recorder can be utilized. When starting the application next time, DSS Player will be upgraded to DSS Player Plus. It is necessary to execute the training. Follow the instructions on the screen, and record the training text to this recorder. At this time, record with "SP" for the recording mode, and " DICT " for the microphone sensitivity. Please refer to " Notes on Recording For V oice Recognition " P.74 for recording tips. From the Dictation Folder Window, select the folder which contains the files to be joined. 2 Select the voice files. After joined, the playback order of the files can be changed. Select the folder containing the file to be split from the Dictation Folder Window. 2 Select the voice files. Press the button to playback the file, and press the button in the position to be divided. The "Configure recorder menu" dialog will be displayed. 2 Execute Menu Setting. Address 2 Corporate Center Drive, PO BOX 9058 Melville, NY 1 17479058, U.S.A. T elephone Number 8006226372 This device Complies with Part 15 of the FCC Rules. The software download featured here is for the Olympus DS2300 Product Manual. Once purchased you will be sent the Downloadable Project Manual.

## https://newhotelcolombia.com/images/Deus-Lo-Vult-6.2-Manual.pdf

From there, you can download the Manual directly from our site via your account with us. Download instantly after purchaseBe the first to write a review. For 8bit cameras use Video DS driver. Olympus DSLR. Olympus, VP10, Current. It is also possible that your hardware manufacturer has posted driver updates at a Web or FTP site that you can download. Where can I get the software to

download the file from the recorder. Audio Olympus. DS7000, Olympus, Professional Dictation. DS. dinamico de 10mm O que esta optimizado para un nitido reconocimiento del discurso. SOURCE need to download to PC the Olympus DS2 software. Download, install or update Olympus DSS Player Mac Software for the. Communication Driver Problem. To start the Transcription Module, follow these steps Notes. The Olympus RS 28 foot pedal or switch comes as part of the Olympus AS2400. It will only work on your PC if you have driver software installed and these do. Download your device driver OLYMPUS its FREE. Download OLYMPUS DS10 driver for free. Olympus ds55 digital voice recorder YouTube. 834. Download Olympus Sound driver for Windows 10, 8.1, 8, 7, XP. Download Olympus Sound drivers for. Olympus DSS Player Standard Dictation Software provides computer support.Olympus Professional Dictation digital voice recorders help doctors, lawyers and. Portable. The DS Series of portable digital voice recorders lets you capture. Click here to purchase an Olympus DS2500 We will set it up to. Find helpful customer reviews and review ratings for Olympus DS2300 Digital Voice. You cannot download a folder from that menu, you cannot change the user name,.We have free drivers for Olympus D1000, DM1, DM10, DM2, DM20, DM4, DM620, DM901, DR1000. Official Olympus DS3000 Free Driver Download for Windows XP D2UPC10EN.exe. Worlds most popular driver download site. D2UPC10EN.exe. 3.9 MB. Save the file into one of your Download Folders, then open Olympus DSS Player software and play.

Introducing the VP10 Premium Stereo Recorder 50 of 106. Official Olympus DS3000 Free Driver Download for Windows XP D2UPC10EN.exe. Worlds most popular driver download site. Olympus DS330 manual user guide is ready to download for free. P.10 Remove the batteries if you are not going to use the recorder for an extended period. Can anyone tell me that can i install DSS player under WINE on linux and. 01302007, 1032 PM.View and Download Olympus DS3000 instructions manual online. Olympus DS3000 User Guide. DS3000 Voice Recorder. 71 Communication Driver Problem. Page 10 Connecting The Ds3000 Digital Recorder. God of War Chains of Olympus. OLYMPUS Your Vision, Our Future. DM10, Instruction manual, download PDF English size 4,316 KB. DM20, Instruction manual, download PDF English. Mobile digital recording has never been easier with the Olympus DS2000 and DS3000. The DS 2000 supports removable SmartMedia cards for up to 22 hours of. If you cant find another device, well, Ill try to download Audacity soon and let. pdf Google Chrome Malware Download Issue; pdf StartStop PowerPlay Pedal. Olympus. DS7000; DS5000; DS3400; DM520; DM420; LS10; AS5000. Step 1 Installing the Olympus DSS Player software, Release 3.4. 10. Allow the program to fully install. When installation is complete, click Finish. After the computer is done searching, select the top driver and click Next. Once the download is complete, a confirmation window may appear depending on your computers. I have had an Olympus Digital Voice Recorder DS330 sat in the bottom.. you need to download Olympus DSS software see link Grant gave. 23rd Nov 2012 1019 23rd Nov 2012. Convenient download just place recorder into cradle. The Olympus DS5000 Digital Voice Recorder and the Olympus AS5000 Transcription Kit are.Reload to refresh your session. Reload to refresh your session. Bei Weiter gebrauch des Produkts unter den o.a. Microsoft, Windows und Windows Media sind ein getragene Warenzeichen von Microsoft Corpora tion.

Apple, Macintosh, iMac, Mac und PowerMac sind Warenzeichen von Apple Computer, Inc. Intel und Pentium sind eingetragene Warenzeichen von Intel Corporation. Legen Sie zwei Mikrozellen Format AAA richtig gepolt ein.Schieben Sie den Hauptschalter auf ON, um den Recorder zu aktivieren. Schieben Sie den Kartenfachdecekl in die vom Pfeil angegebene Richtung. Wenn diese Mitteilung erscheint, wird der Recorder automatisch aus geschaltet. Der Ordnername wird 2 Sekunden lang angezeigt. Der Ordnername wird 2 Sekunden lang angezeigt.CUEFunktion Halten Sie FFTaste bei Betriebsstopp oder Lassen Sie die FFTaste los. AUTHOR A Eine Indexmarkennummer erscheint 12M05S I NDEX 08 auf dem Display. Die mitgelieferte Olympus xDPicture Card ist bereits formatiert und gebrauchsfertig. Um sich mit dem Formatierungsprozess vertraut zu machen, lesen Sie sich bitte die folgenden Schritte durch. Daraufhin beginnt die Formatierung, und eine Anzeige blinkt auf dem Display.Registrieren Sie die Benutzer Hinweis daten.Doppelklicken Sie auf das folgen de Symbol. Abschluss der Einstellung.Windows Verlassen Sie den DSS Player. Eine Liste der installierten Programme erscheint. Je nach verwendetem PC kann diese Meldung variieren. Ziehen Sie das USBVerbindungs kabel heraus. Manueller Start Starten Sie Windows.Download abgeschlossen.Abspielen der Sprachdatei. Klicken Sie auf die Taste Wiedergabe in der Wiedergabesteuerleiste. Ein kostenloser DSS PlayerLite kann von der Olympus Website herunter geladen werden. Erstellen eines Benutzers. Beschreibung des Wizard. Der DSS Player Plus startet.Die Textumwandlung beginnt. Eingeben der Dateinamen.Stellen Sie die Teilungsposition ein. Geben ERROR Recorder erkannt.Schalten Sie den Recorder ein ON S.12. Die Tastensperre des Recorders OFF ist aktiviert. Sie schwankt erheblich, je nach ge nutztem Batterietyp und Betriebsbedingungen.Address 2 Corporate Center Drive, PO BOX 9058 Melville, NY 117479058, U.S.A.

Telephone Number 8006226372 This device Complies with Part 15 of the FCC Rules. Operation is subject to the following two conditions 1 This device may not cause harmful interference, and 2 this device must accept any interference received, including interference that may cause undesired operation. Registrieren Sie sich jetzt. And by having access to our ebooks online or by storing it on your computer, you have convenient answers with Olympus Ds 2400 Manual. To get started finding Olympus Ds 2400 Manual, you are right to find our website which has a comprehensive collection of manuals listed. Our library is the biggest of these that have literally hundreds of thousands of different products represented. I get my most wanted eBook Many thanks If there is a survey it only takes 5 minutes, try any survey which works for you. Please use the box above to search for any other information. Close the card cover securely until it click P. 16. Contact the place of 199 files.The file is full of files maximum of purchase or Olympus Service Center for repair.Tried to delete a locked file. System error detected in the recorder. I Am Being Informed Of Invalid Emails When The Are Very Valid. Why And How Do I Overcome This Sli. They are knockoffs. And you can get in serious tro. Thats when you need to use a wedge. S. Digital Voice Recorder. Please read these instructions for information Keep the instructions handy for future reference. To ensure successful recordings, we Table of Contents Table of Contents 2. Safe and Proper Usage 4. General Precautions 4 Main Features 6 Identification of Parts 9. Inserting Batteries 1 1. Turning ON the Recorder 12. Power Save Mode 12. Inserting and Ejecting a Card 16. Recording 18. Microphone Sensitivity MIC SENSE 22. Recording Modes REC MODE 23. Using the Variable Control Voice Actuator Playing 27. Erasing 29 Locking Files LOCK 31. Index Marks 32. LCD Display Information 33. Formatting the Card FORMAT 35. Hold 37.

LCD Contrast Adjustment CONTRAST 38. Backlight BACKLIGHT 39. System Sounds BEEP 40. Menu Setting Method 41 DSS Player. Using DSS Player Software 42. Operating Environment 43. Installing Software 44. Uninstalling Software 47. Using Online Help 49. Connection to Your PC 50. Running DSS Player 52. Window Names 54 Download Voice Files from the Recorder 55. Play a Voice File 57. Upload Voice Files to the Recorder 58. Send Voice Files with Email 61. Changing User ID 61. Changing a Folder Name 62. Editing File Comments 62. Upgrade Function 65. Using Voice Recognition Software 67. Joining Files 75. Splitting Files 77. Menu Setting of this Recorder 79 Alarm Message List 81. Troubleshooting 82. Accessories optional 83. Specifications 84. Technical Assistance and Support 85. Safe and Proper. Usage. Before using your new recorder, read this Keep this manual in an easily accessible Convention Used In this Manual. Picture Card. Apple Macintosh environment. REC are used to describe a function or General Precautions TVs or refrigerators. These can cause It is recommended to back up and save Batteries Main Features. This product is equipped with the following Connect the USB connection cable to Recording and storing voice in DSS Playback mode or LP Long Playback. It has a large backlight fulldot display In a quiet environment, it is necessary to set The voice file recorded under the following Machines Corporation. Microsoft, Windows and Windows Media are Apple, Macintosh, iMac, Mac, and

PowerMac are Computer, Inc. Intel and Pentium are registered trademarks of Intel. Corporation. CORTOLOGIC is a registered trademark of. Other product and brand names mentioned herein ScanSoft and Dragon NaturallySpeaking are the The xDPicture Card is a removable recording media. Compatible Cards. The removable card can be used to store different The recorder supports Comes into contact Memory Size. SP Mode.

LP Mode Available recording time may be shorter if many The maximum Notes CAMEDIA series Olympus digital camera. Card may not perform as expected when formatted by a When reaching the end of its life, writing or erasing data on the card will be Identification of Parts Identification of Parts. Display LCD Panel. O Battery indicator O Total number of recorded files in the folder O Microphone sensitivity display Inserting Batteries Insert two AAA alkaline batteries, observing the Close the battery cover completely. The battery indicator on the display changes as the batteries When the batteries are too weak, the recorder shuts down. An optional NiMH Rechargeable Battery from Olympus Removing the batteries while the recorder If you are recording into a file and the batteries run out, you will lose your It is crucial to replace the batteries when With the battery in the recorder and the card inserted properly. While the power switch on the back of the recorder is in the. OFF position, none of the buttons or switch on the recorder Power Save Mode. When the recorder is ON but not in use for 10 minutes, it will switch to power save mode Setting the correct time and date on the recorder is very important since every file recorded on This will simplify The hour indicator will flash automatically when you load batteries before using the Proceed from step 1. REC button Example 545 P.M. Set the minute. Set the year. Example March 1 4, 2005 Notes Press the FF or REW button to The sub menu appears P.41. Press the FF or REW button until Press the REC button. Follow the same steps starting at step 1 Inserting and Ejecting a Card. Inserting a Card. Slide the card cover lock in the direction indicated When this message appears, the Face the card the correct way and insert it into Card inserted fully into the slot Card not inserted fully into the slot Pressing any button Notes. Ejecting a Card. Make sure the recorder is STOP mode.

The card is visibly out of the slot and can be removed safely. Note. Basic Operations. Recording. J might be dedicated to holding business information. You can use your DSS player to change a You cannot select a different recording mode SP, LP than that of the original file before overwrite recording. Insert Recording. Additional recording can be inserted into previously recorded file. The folder name is displayed for 2 Press the FF or REW button to Press the PLAY button to start Microphone Sensitivity MIC SENSE. Microphone sensitivity is adjustable to meet recording needs. The menu appears is P.41. Press the FF or REW button to Press the REC button. The microphone sensitivity setup Press the FF or REW button to. CONR Highsensitivity mode that DICT Lowsensitivity mode suited for Press the REC button to complete If you want to record clear or noisefree dictation, select DICT mode and place the microphone 5 cm to 10 Recording Modes REC MODE. The recording mode can choose between SP standard recording and LP longterm recording. The display shows the volume level. You Resume playback by pressing PLAY Playback functions. Playback Operation How to Cancel Fast Press the FF button once while stopped. Forward Release the FF button. Release the REW button. Press the PLAY button. The recorder starts the operation of Erasing. Erasing One File. A selected file can be erased from a folder. Press the FF or REW button to Press the ERASE button. Press the FF or REW button until. Press the REC button. The file locking setup process begins. Press the FF or REW button to. ON Locks the file and prevents it from OFF Unlocks the file and allows it to be Press the REC button to complete Press the REC button. The formatting process is selected. Press the REC button. Press the REC button again. ia. Formatting begins and an indicator Notes.

For example, formatting may Do not interrupt the formatting process by opening the card cover or Setting the HOLD switch to the HOLD If you set the recorder to HOLD status by sliding Remember to reset the HOLD switch when Notes. At this time, if any button is pressed LCD Contrast

Adjustment CONTRAST. If you find it difficult to read the display information due to lighting, temperature, or other Display contrast can be adjusted in 12 levels. Press the FF or REW button to The sub menu appears P.41. Press the FF or REW button until Press the REC button. The LCD display contrast setup process Press the FF or REW button to set You can adjust the LCD display contrast Press the REC button to complete The recorder display backlight is ON by default. The display will lit for about 1 5 seconds when The backlight feature can be turned off from the menu. The menu appears ra P.41. Press the FF or REW button to Press the FF or REW button until Press the REC button. The backlight setup process begins. ON Backlight is enabled. OFF Backlight is disabled. Press the REC button to complete The recorder beeps to alert you to button operations or warn you of errors. System sounds may The menu appears P.41. Press the FF or REW button to The sub menu appears P.41. A Press the FF or REW button until The system sound setup process begins. ON System sounds are enabled. OFF System sounds are disabled. Press the REC button to complete MIJsISMSLW Each item of the menu list can be set by the following method. DICT lowsensitivity mode P.22. Exit MENU and return to STOP mode. Switches to the SUB MENU. VCVA setting. Select ON enabled or OFF Locking files setting. Select ON locked or. OFF unlocked s P.31. System sounds setting. Select ON enabled. Returns to the MENU. LCD contrast adjustment. Select the level Backlight setting. Select ON enabled or. Press the FF Press the. REC button. Notes Preparation Before Using DSS Player. Using DSS Player Software.

The DSS Player Software can be used to do the following Precautions on using the recorder connected to a PC Data is still being transferred while the. When removing the USB cable, be sure. USB cable is removed before the drive Finder attached to Mac OS are different Finder, the order of files may be Basic Operating Environment of DSS Player. Windows System Drive. Professional, Home Edition. Intel Pentium II class 333. MHz processor or more CDRW, DVDROM drive. Sound card Creative Labs Sound Blaster Browser. Display. USB port Others. Microsoft Internet Explorer One free port.

http://eco-region31.ru/bose-wintest-manual